## **Amending Trials - Include v4.5**

The Amend Trial page can be accessed by either of the following methods below:

- Using the Trials to Verify menu
- Using the Search menu

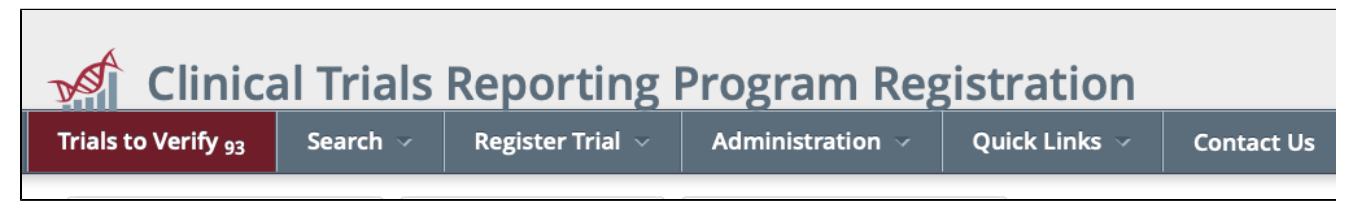

## Using the Trials to Verify menu

1. Select the Trials to Verify menu from the main toolbar. The Trials Needing Verification page displays.

| Clinical Trials Reporting Program Registration ctrpsubstractor Cl -                       |                                                                                                    |                                                                                  |                                          |                                |  |  |
|-------------------------------------------------------------------------------------------|----------------------------------------------------------------------------------------------------|----------------------------------------------------------------------------------|------------------------------------------|--------------------------------|--|--|
| Trials to Verify <sub>93</sub>                                                            | Search $\lor$ Register Trial $\lor$ Admin                                                                                                    | istration 🤟 Quick Links                                                          | 🗸 🗸 Contact Us                           | Help                           |  |  |
| Trials Needin<br>The trials below are either<br>records in CTRP at least ev<br>Show 10 \$ | g Verification<br>approaching their Record Verification Due Date or the Rec<br>ry 6 months to ensure that the trial information is accura<br>Search: | cord Verification Due Date is in the<br>ite and up to date.<br>Choose columns << | past. The NCI requests that t            | rial owners verify their trial |  |  |
| NCI Trial Identifier 🔷                                                                    | Title                                                                                                    | Record Verification Date                                                         | Lead Organization \$                     | Lead Org Trial Identifier      |  |  |
| NCI-2017-00333                                                                            | test Trial II without grants                                                                                                    | 03/30/2017                                                                       | Case Western Reserve<br>University       | Ld 1234                        |  |  |
| NCI-2017-00331                                                                            | A Phase I/II Study Of Bximab Vedotin In Combination Wit<br>Multi-Agent Chemotherapy                                                                  | h 03/30/2017                                                                     | National Cancer<br>Institute Division of | UPCC 34890534-434              |  |  |

- 2. Search for the trial in question by using the Search: box to perform a keyword search.
- Once the trial has been identified, perform one of the following actions:
  <u>Click on the Identifier in the NCI Trial Identifier column:</u>

| Trials Needin                                           | g Verification                                                |
|---------------------------------------------------------|---------------------------------------------------------------|
| The trials below are either records in CTRP at least ev | approaching their Record Ver<br>ery 6 months to ensure that t |
| Show 10 💠                                               | Se                                                            |
| NCI Trial Identifier 🔷                                  | Title                                                         |
| NCI-2017-00333                                          | test Trial II without grants                                  |

| b. | Scroll horizontally | y to the | Available | Actions | column and | l click | Select | Action > | Amend |
|----|---------------------|----------|-----------|---------|------------|---------|--------|----------|-------|
|----|---------------------|----------|-----------|---------|------------|---------|--------|----------|-------|

| g S | tatus 🖨 | Sites 븆 | Available Actions |
|-----|---------|---------|-------------------|
| R   | Update/ | Verify  | Coloct Action     |
|     | Amend   | ]       | Select Action •   |
|     | Change  | Status  |                   |
|     | View TS | R       |                   |
|     | View XN | 1L      |                   |
| _   |         |         |                   |

## Using the Search menu

1. From the Search menu, select Clinical Trials. The Search Clinical Trials page displays.

| Clinical Trials Reporting Program Registration |                                       |                              |              |                             |            |                     | ractor Cl 👻     |    |
|------------------------------------------------|---------------------------------------|------------------------------|--------------|-----------------------------|------------|---------------------|-----------------|----|
| Trials to Verify <sub>93</sub>                 | Search 🗸                              | Register Trial $ \sim $      | Administrati | on - Quick                  | Links 🗸    | Contact Us          | Help            |    |
| A Search Clinical Tr                           | rials                                 | Search Persons               | Search O     | rganizations                |            |                     |                 |    |
| Enter information                              | for at least one                      | of the criteria and then cl  | ick Search.  |                             |            |                     |                 |    |
| Tit                                            | tle Enter key                         | words                        |              |                             |            |                     |                 |    |
| Pha                                            | Select                                |                              | ÷            | Purpose                     | Select     |                     |                 | \$ |
| Pilot Tria                                     | al?Select                             |                              | \$           |                             |            |                     |                 |    |
| ldentifier Ty                                  | peSelect                              |                              | \$           | Identifier                  | Examples:  | NCI-2008-00015; EC  | :0G-1234        |    |
| Organization Ty                                | peSelect<br>Please sele<br>an organiz | ct an organization type befi | ♦            | Organization                | Enter keyw | ord and select an o | rganization fro | m  |
| Princip<br>Investigat                          | Enter key                             | word and select a PI from    | the list     | Search By Trial<br>Category | Select     |                     |                 | \$ |
|                                                |                                       |                              |              |                             | C          | ζ Search -          | C Reset         |    |

2. Search for the desired trial(s) by using any of the filter options available on the page, or select the Search My Trials option from the Search butto n.

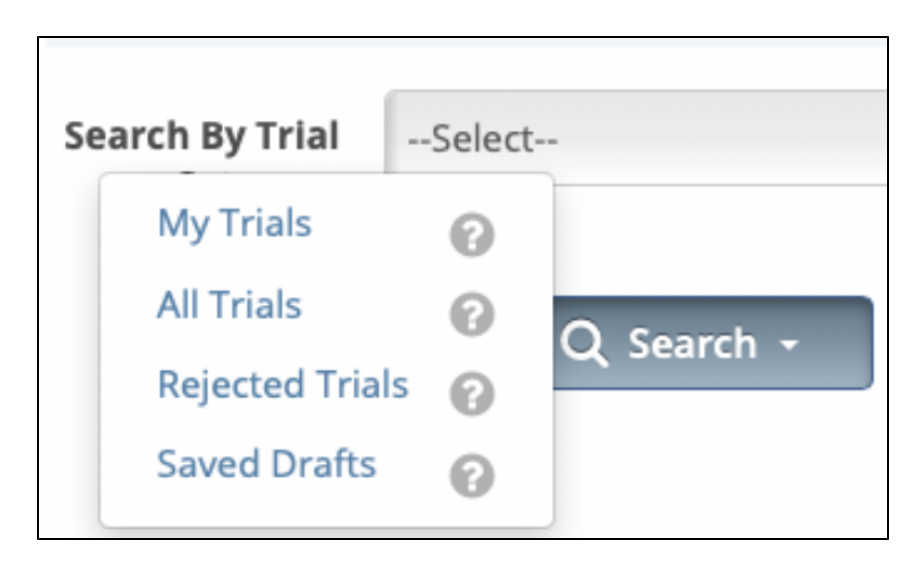

3. On the Clinical Trials Search Results page, scroll horizontally to the Available Actions column and click Select Action > Amend.

| g S | itatus 🌲 | Sites 🌲 | Available Actions |
|-----|----------|---------|-------------------|
| R   | Update/  | Verify  | Select Action     |
|     | Amend    | ]       | Select Action +   |
|     | Change   | Status  |                   |
|     | View TS  | R       |                   |
|     | View XN  | 1L      |                   |
| -   |          |         |                   |

4. The Amend Trial page displays the data currently registered with the CTRP.

| <b>Trial Details</b> |                            |           | <b>Trial Identifiers</b>         |                    |                       |
|----------------------|----------------------------|-----------|----------------------------------|--------------------|-----------------------|
| Amendment<br>Date*   | mm/dd/yyyy                 | <b>**</b> | NCI Trial<br>Identifier          | NCI-2017-00333     |                       |
| Amendment<br>#       |                            | A         | Lead<br>Organization             | Ld 1234            | 0                     |
| Title*               | test Trial II without gran | nts       | Trial Identifier*                | 23 characters left |                       |
|                      |                            | a.        | ClinicalTrials.gov<br>Identifier |                    | 0                     |
| Phase*               | 3972 characters left 🕜     | 0         | Other Identifier                 |                    |                       |
|                      |                            |           | Other Identifier                 | 5                  |                       |
| ls this a<br>Pilot?  | Select \$                  |           | Other Trial<br>Identifier        |                    | + Add Other Identifie |
| Trial Type*          | • Interventional           |           |                                  |                    |                       |
|                      | Non-interventional         |           |                                  |                    |                       |
| Primary<br>Purpose*  | Treatment \$               | 0         |                                  |                    |                       |
| Secondary            | Select 🛊                   |           |                                  |                    |                       |

- 5. Make changes to the fields as necessary. The system requires you to provide information for all fields marked with an asterisk (\*). The instructions are the same for trial registration and trial amendment, with some exceptions:
  - In the Amendment Details section, specify the appropriate information in the various fields. The following table describes the fields.

| Field Label | Description/Instructions |
|-------------|--------------------------|
|             |                          |

Amendment Number Enter an appropriate number.

Amendment Date\* Select or enter an appropriate date.

- You can select a different disease code only if accrual has not yet been reported to CTRP.
- A trial can capture program codes from different organization families. For example, a participating site might belong to a different

organization family than the lead organization. When you amend a trial, the **Program Code** field displays all codes from the master list for the organization family of the lead organization.

- Primary Completion Dates are optional for non-interventional trials. The system excludes such trials when submitting XML documents to ClinicalTrials.gov. Otherwise, Primary Completion Dates are required.
- The system does not change the status of participating sites when you close a trial.
- For instructions on recording each field otherwise, refer to Registering New Trials.

## Submitting Amendments

- 1. Scroll to the bottom of the Amend Trial page, and click Submit Amendment.
  - The system checks for errors and missing information.
    - a. If errors are found: An Error Message is displayed at the top of the Amend Trial page.

| Amend Trial                                                                                              |
|----------------------------------------------------------------------------------------------------|
| Error Message: The form has errors and could not be submitted, please check the fields highlighted below |
|                                                                                                    |

i. Correct any errors if indicated, and re-submit the amendment as many times as necessary until the amendment is error-free. b. If no errors are found: The **Trial Details** page is loaded with a confirmation message at the top of the page:

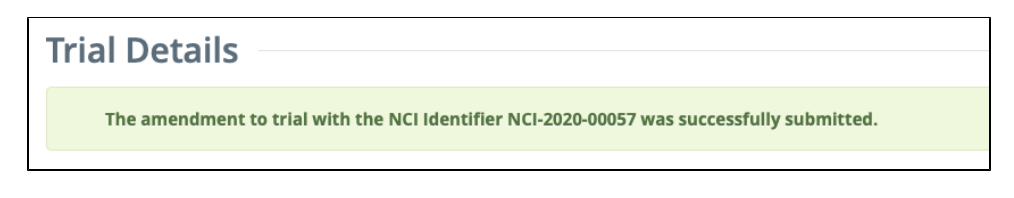

- 2. The system sends you an email notification with the details of what has changed whenever you amend trials.
- Each time a trial is amended, the CTRP Registration application records the Date, Verification Method and Verified By in the Trial Data Verifications history after the Amendments has been abstracted by the CTRO. The Trial Data Verifications history can be found on the Trial Details and Update/Verify Trial Data pages.

| Verification method           | Verified By                                                                         |
|-------------------------------|-------------------------------------------------------------------------------------|
| Manual Verification Entered   | ctrpsubstractor Cl                                                                  |
| Abstraction Verified Response | CTRO Staff                                                                          |
|                               | Verification method<br>Manual Verification Entered<br>Abstraction Verified Response |